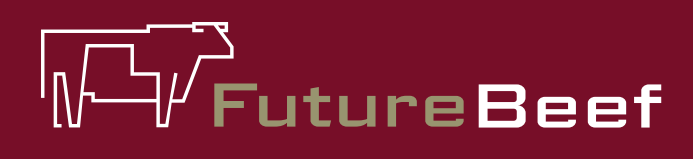

# Stocktake Plus

YOUR NEW BEST MATE IN THE PADDOCK

## Stocktake Plus how to: Add a monitoring site

#### To set up a monitoring site

9.

- 1. Scroll down the Paddock page and select 'Add monitoring site'.
- 2. Enter the name of the site. Use a name that is easily identifiable and distinctive.

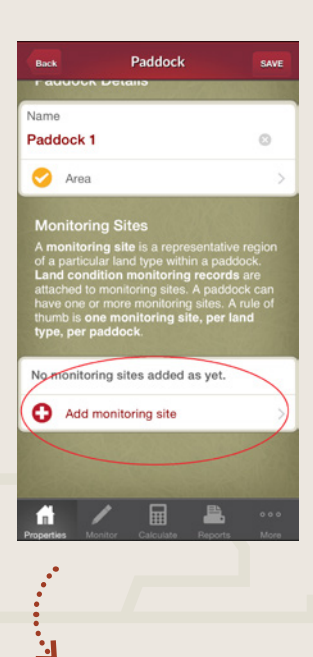

3. If you want to GPS the position of the site and you are at the location, select 'location' and 'update current position' or you can manually type in the Latitude and Longitude by clicking on each of them.

Fact sheet

- 4. Click 'save' to close location page.
- 5. Enter in the Site Attributes area, landtype etc.
- 6. Select 'area' and enter the area in hectares, acres, square miles or square kilometres. If there are more than one site for a paddock and you are entering the last sire you can use the option 'use remaining area: XXXX ha' to calculate the final area to be added. Click 'save' to close area page.
- 7. Select 'landtype' to access a list of landtypes for your region, select the one that matches the town or locality you selected when setting up your property.
- 8. It is the expected tree basal area if the land condition were in A condition, regardless of what the current TBA is. Set a realistic A Condition TBA based on knowledge of the area and technical advice.
  - To finish setting up Monitoring Site click 'Save'. You can add Monitoring Sites at any time.

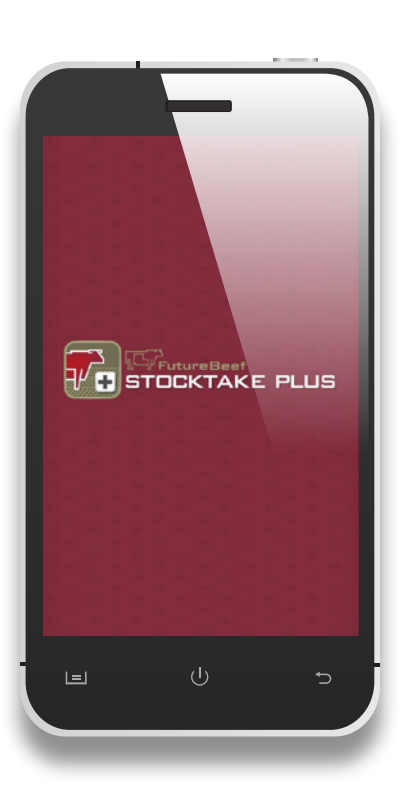

#### More information

Visit www.stocktakeplus.com.au

Call 13 25 23

Email info@futurebeef.com.au

So hit the paddock running—download *Stocktake Plus* today!

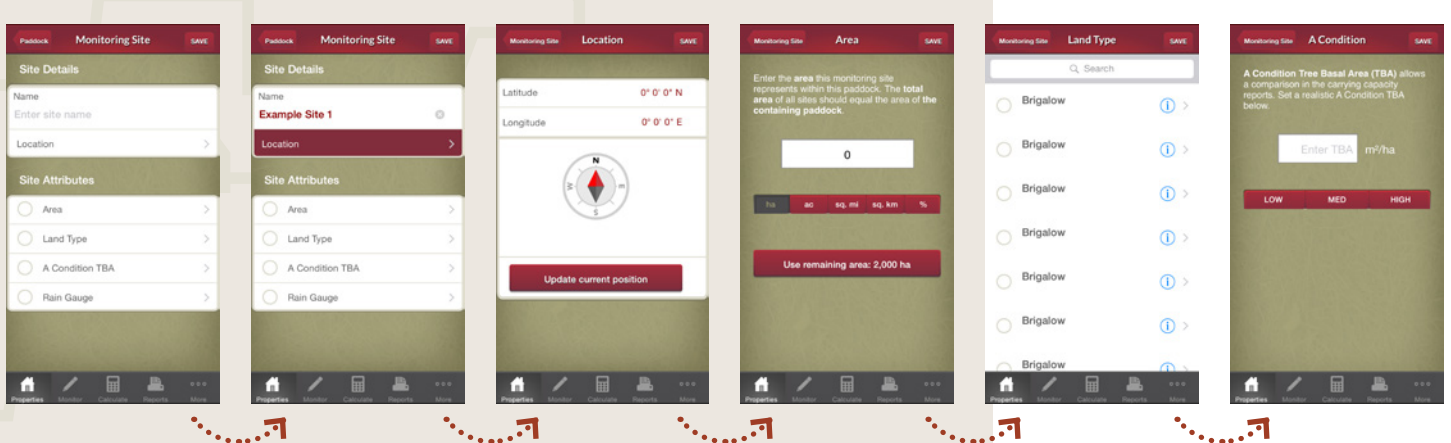

#### futurebeef.com.au

### **Queensland** Government